## 2018 级新生补选选修课操作手册

**第二轮补选时间:9月28日19:30至9月30日23:59 第一步**,教务处网站一》教务网络管理系统,用户登录,2018 级的新生,初始账号:学号,初始密码:学号。

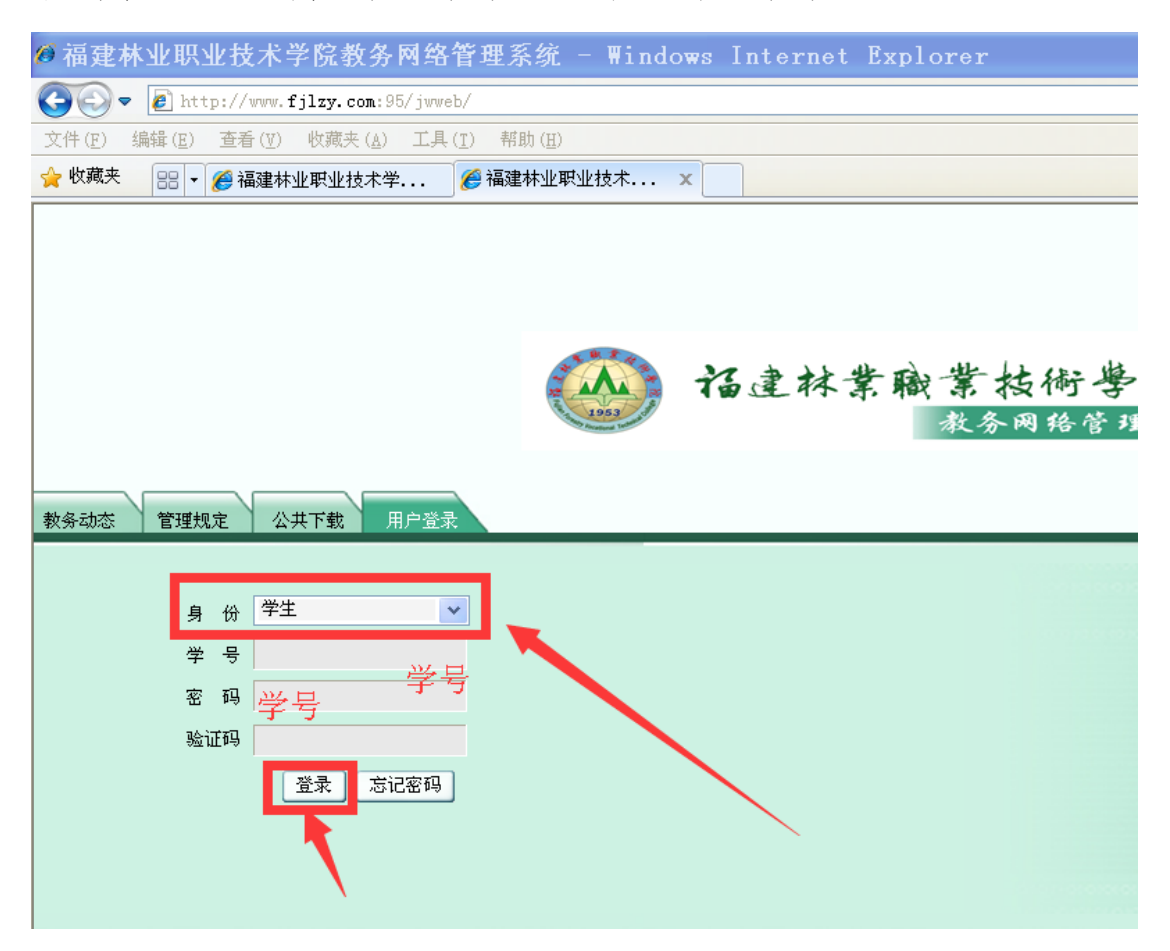

## 第二步,点击左侧主菜单:网上选课

| (A) | 建林台  | 業職業   | 拔得               | 子學體   |   |
|-----|------|-------|------------------|-------|---|
|     |      |       |                  |       |   |
|     | 福建林公 | 业职业技术 | 学院教 <del>:</del> | 务处欢迎你 | 3 |
| 3   | 聚才网  |       |                  |       |   |
|     | 学生学籍 |       |                  |       |   |
| 3   | 培养方案 |       |                  |       |   |
|     | 网上选课 |       |                  |       |   |
| 4   | 教学安排 | K     |                  |       |   |
| ÷   | 考试安排 |       |                  |       |   |

第三步,点击左侧"补选"菜单,进行补选操作: 1.课程范围:

课程范围 主修(公共任选) ★2.选修时间期间内,操作有效。
 3.检索按钮。4.查看课程要求,有智慧树、超星尔雅网络课程的,不限制上课时间上课地点。5.只能选修一门,不能多选。

| <ul> <li></li></ul>                   | <b>读術 考</b> | 後<br>可以在音集系统上征订款村了 福建林业职业技术学校<br>课程范围 主能(公共任选)<br>英别过滤<br>学年学期。2016-2017学年第 |      | 生系统<br>改迎你<br>文区 江<br>时间区段: | <b>补选</b><br>南校区 ▼<br>2016-02-29 08:002016-09-30 23:59 |                  | 2016-2<br>②首页 ● 后退 ③ 朝<br>枪索 喪交 | 2016年<br>017学年<br>新 <b>?</b> ¥ |
|---------------------------------------|-------------|-----------------------------------------------------------------------------|------|-----------------------------|--------------------------------------------------------|------------------|---------------------------------|--------------------------------|
| □-选课管理规定 🔺                            | 法课管理规定      |                                                                             | 学分   | 总学时                         | 类别素                                                    | 核方式              |                                 |                                |
| □预选                                   |             | [060194]手机人像摄影(智慧树网络课程)                                                     | 5.0  | 28.0                        | 艺术类                                                    | *.25             | [[001]]                         | **                             |
| □-預选结果                                |             | [090002]职业素质养成(智慧树网络课程)                                                     | 5.0  | 28.0                        | 人文科学类                                                  | 考查               |                                 | 皇信                             |
| □-正选                                  |             | [090008]30打印技术                                                              | 5. 0 | 16.0                        | 社会科学学                                                  | ~一<br>光杏         |                                 | 34.18                          |
| □-正迭结果                                |             | [090004]创造性思维与创新方法(发育对网络课程)                                                 | 5.0  | 28.0                        | 社会科学类                                                  | 老杏               |                                 | 1291#                          |
|                                       |             | [038235]建始描刊生化                                                              | 5.0  | 16.0                        | 社会科学法                                                  | -> 三<br>米古       |                                 | 24:47                          |
|                                       |             | [010417] 健康議會解码 (怨慧树网络课程)                                                   | 5.0  | 28.0                        | 142·17·2                                               | ·7旦<br>米杏        | <u></u>                         | 2#18                           |
|                                       |             | [000005126 由法文诵读 日常新 (如言初网络课程)                                              | 5.0  | 20.0                        | 社会科学类                                                  | 主要               |                                 | 261#                           |
| •                                     |             | [050000]金田时宣转法                                                              | 5.0  | 16.0                        | 11 문 위 부 · ·                                           | つ <u>ニ</u><br>本本 |                                 | 12/1#                          |
| 教学安排                                  |             | [000235] 專用於心理論导                                                            | 5.0  | 16.0                        | 127777                                                 | ~ 프<br>송종        |                                 | 1法/#                           |
| 考试安排                                  |             | [05001]]加率公理福守                                                              | 5.0  | 16.0                        | 1427775                                                | /5 旦<br>+本       |                                 | 达伴                             |
| 学生成绩                                  | H           | [200110] 引速成品所常                                                             | 5.0  | 16.0                        | 1424795<br>T(12)                                       | 今三               |                                 | 12/1#                          |
| 教材信息                                  |             | [200110]40回1Fm1/A页                                                          | 0.U  | 16.0                        | 文化与科技关                                                 | ·7回<br>本本        |                                 | 达择                             |
| 「「「「「「」」の「「」」「「」」」の「「」」「「」」」の「「」」」では、 |             | [250211]代员值初页印<br>[050017]代各文化造革本                                           | 5.0  | 16.0                        | 文化与科技关                                                 | 今旦               |                                 | _ 选择                           |
| TTL IT IX                             |             | [000211]#152,K5%T#2                                                         | 0.0  | 16.0                        | 大化一种银光                                                 | つビ<br>土本         |                                 | 选择                             |
| 论坛                                    |             | L030240J/00/09/50/00                                                        | 0.0  | 16.0                        | X化与种技关<br>会化 自知社送                                      | ·5프<br>**        |                                 | 」选择                            |
| 其 它                                   |             | [050214] 稱辟游戏                                                               | 5.0  | 16.0                        | 义化与科技夹                                                 | 考堂               |                                 | 」选择                            |

第四步,选择上课的老师和时间:

#### 😕 手机查课表、传纸条、随手记、查考试、查成绩,免费下载青果掌上校园!

|    | 学年学期: 2016-2017学年第一学期 时间区段: 2016-09-26 08:00-−2016-09-28 23:00 |     |      |        |      |  |      |  |  |  |
|----|----------------------------------------------------------------|-----|------|--------|------|--|------|--|--|--|
| 选定 | 课程                                                             | 学分  | 总学时  | 类别     | 考核方式 |  |      |  |  |  |
|    | [090002] 职业素质养成(智慧树网络课程)                                       | 5.0 | 28.0 | 人文科学类  | 考查   |  | 选择   |  |  |  |
|    | [0=0008]30打印技术                                                 | 5.0 | 16.0 | 社会科学类  | 考查   |  | 选择   |  |  |  |
|    | [090004]创造性思维与创新方法(智慧树网络课程)                                    | 5.0 | 28.0 | 社会科学类  | 考查   |  | 选择   |  |  |  |
|    | [038235]建筑模型制作                                                 | 5.0 | 16.0 | 社会科学类  | 考查   |  | 选择   |  |  |  |
|    | [010417]健康膳食解码(智慧树网络课程)                                        | 5.0 | 28.0 | 社会科学类  | 考查   |  | 选择   |  |  |  |
|    | [090005]经典诗文诵读与赏析(智慧树网络课程)                                     | 5.0 | 28.0 | 社会科学类  | 考查   |  | 选择   |  |  |  |
|    | [050239]每周时事精选                                                 | 5.0 | 16.0 | 社会科学类  | 考查   |  | 选择   |  |  |  |
|    | [090007]朋辈心理辅导                                                 | 5.0 | 16.0 | 社会科学类  | 考查   |  | 选择   |  |  |  |
|    | [260118]动画作品欣赏                                                 | 5.0 | 16.0 | 文化与科技类 | 考查   |  | 选择   |  |  |  |
|    | [250217]观赏植物赏析                                                 | 5.0 | 16.0 | 文化与科技类 | 考查   |  | 选择   |  |  |  |
|    | [050217] 红色文化读书会                                               | 5.0 | 16.0 | 文化与科技类 | 考查   |  | 选择   |  |  |  |
|    | [038246]旅游攻略                                                   | 5.0 | 16.0 | 文化与科技类 | 考查   |  | 选择   |  |  |  |
| _  | 「0509141#1時/約9秒                                                | E 0 | 16 0 | 立れ自利特米 | 去本   |  | ~++≁ |  |  |  |

| ē | 青果软件 | 网页对记 | 舌框   |        |            |          |    |                |        |    | ×  |
|---|------|------|------|--------|------------|----------|----|----------------|--------|----|----|
| - | 讲授   |      |      |        |            |          |    |                |        | 确定 | 关闭 |
|   | 上课班组 | 任课教师 | 上课班号 | 上课班级名称 | /<br>限选 [ī | し数<br>己选 | 可选 | 上课时间           | 上课地点   | ٦. | 选定 |
|   |      |      | 001  |        | 80         | 0        | 80 | 4-20周 一(9-10节) | 实训四305 |    | ۲  |
|   |      |      |      |        |            |          |    |                |        | 1  |    |
|   |      |      |      |        |            |          |    |                |        |    |    |
|   |      |      |      |        |            |          |    |                |        |    |    |
|   |      |      |      |        |            |          |    |                |        |    |    |

学年学期: 2016-2017学年第一学期 时间区段: 2016-09-26 08:00--2016-09-28 23:00

| 选定 | 课程                          | 学分  | 总学时  | 类别    | 考核方式 |       |
|----|-----------------------------|-----|------|-------|------|-------|
|    | [090002]职业素质养成(智慧树网络课程)     | 5.0 | 28.0 | 人文科学类 | 考査   | 选择    |
|    | [090008]3D打印技术              | 5.0 | 16.0 | 社会科学类 | 考查   | 选择    |
|    | [090004]创造性思维与创新方法(智慧树网络课程) | 5.0 | 28.0 | 社会科学类 | 考查   | 选择    |
|    | [038235]建筑模型制作              | 5.0 | 16.0 | 社会科学类 | 考查   | 选择    |
|    | [010417]健康膳食解码(智慧树网络课程)     | 5.0 | 28.0 | 社会科学类 | 考查   | 选择    |
|    | [090005]经典诗文诵读与赏析(智慧树网络课程)  | 5.0 | 28.0 | 社会科学类 | 考查   | 选择    |
|    | [050239]毎周时事精洗              | 5.0 | 16.0 | 社会科学学 | 走杏   | 2生 4家 |

# **第五步**,单击提交按钮

| 正选       |                             |      |               |                        |      |      |    |  |  |  |
|----------|-----------------------------|------|---------------|------------------------|------|------|----|--|--|--|
|          | 课程范围 主修(公共任选)               | `    | / 校区 江        | 南校区 🗸                  |      | 检索 摂 | 較  |  |  |  |
|          | 类别过滤                        |      | 课程            |                        |      |      |    |  |  |  |
|          | ジェ机査課表、传紙条、随                | 手记、1 | <b>〔考试、查成</b> | <b>线续,免费下载青果掌上校园</b> ! |      |      | 4  |  |  |  |
|          | 学年学期: 2016-2017学年第          |      |               |                        |      |      |    |  |  |  |
| 选定       | 课程                          | 学分   | 总学时           | 类别                     | 考核方式 |      |    |  |  |  |
|          | [090002] 职业素质养成(智慧树网络课程)    | 5.0  | 28.0          | 人文科学类                  | 考查   |      | 选择 |  |  |  |
| <b>V</b> | [090008]3D打印技术              | 5.0  | 16.0          | 社会科学类                  | 考查   |      | 选择 |  |  |  |
|          | [090004]创造性思维与创新方法(智慧树网络课程) | 5.0  | 28.0          | 社会科学类                  | 考查   |      | 选择 |  |  |  |
|          | [038235]建筑模型制作              | 5.0  | 16.0          | 社会科学类                  | 考查   |      | 选择 |  |  |  |
|          | [010417] 健康膳食解码(智慧树网络课程)    | 5.0  | 28.0          | 社会科学类                  | 考查   |      | 选择 |  |  |  |
|          | [090005]经典诗文诵读与赏析(智慧树网络课程)  | 5.0  | 28.0          | 社会科学类                  | 考査   |      | 选择 |  |  |  |
|          | [050239]每周时事精选              | 5.0  | 16.0          | 社会科学类                  | 考查   |      | 选择 |  |  |  |
|          | [090007]朋辈心理辅导              | 5.0  | 16.0          | 社会科学类                  | 考查   |      | 选择 |  |  |  |
|          | [260118]动画作品欣赏              | 5.0  | 16.0          | 文化与科技类                 | 考查   |      | 选择 |  |  |  |

提示成功:

**第六步**,点左侧主菜单:退选:可以进行查看选修的课程,还可以进行"退选",打勾要退选的课程,再单击"退选"按钮,就

## 可以退选成功。

| 🕐 诏建补案敞案整                                | 術學                            | 教务团                                                          | 网络        | 管理系统                 |      |     |            |     | 1    | 国務        |  |
|------------------------------------------|-------------------------------|--------------------------------------------------------------|-----------|----------------------|------|-----|------------|-----|------|-----------|--|
| 处欢迎你                                     |                               |                                                              |           |                      |      | _   |            |     | 🙆 首页 | 🗢 后退      |  |
| 聚才网                                      |                               |                                                              |           |                      | 退选   |     |            |     |      |           |  |
| 学生学籍                                     | 学年学期: 2016-                   | 学年学期: 2016-2017学年第一学期 时间区段: 2016-09-29 08:002016-09-30 23:00 |           |                      |      |     |            |     |      |           |  |
| 培养方案                                     |                               | 指定                                                           | 殖定 19.5 8 |                      |      |     |            |     |      |           |  |
| 网上选课                                     |                               |                                                              |           |                      |      | 上课  | 上课刊研       |     | 人数   | 数         |  |
| □选课管理规定 ▲                                | 选定                            | 课程                                                           | 学分        | 英别                   | 任课教师 | 班号  | 上味班级<br>名称 | 限选  | 已选   | 可选        |  |
| □-预选<br>□-预选结果                           |                               | [010203]基础化学                                                 |           | 文化与科技类 专业基础课/<br>必修课 | 林芳   | 004 |            | 62  | 44   | 18        |  |
| <ul> <li>□-正选</li> <li>□-正选结果</li> </ul> |                               | [020300] 就业与创业指导                                             | 1.0       | 公共课/必修课              | 王梦妮  | 0.1 |            | 124 | 85   | 1<br>39 3 |  |
| □-补选<br>                                 |                               | [130071]大学英语(三年制1)                                           | 4.0       | 语言文学类 公共课/必修课        | 张应梅  | 004 |            | 92  | 50   | 42        |  |
|                                          |                               | [130082]体育(1)                                                | 2.0       | 体育专项类 公共课/必修课        | 了建明  | 010 |            | 160 | 125  | 35        |  |
|                                          |                               | [130196]思想道德修养与法律基础                                          | 2.0       | 社会科学类 公共课/必修课        | 洪福兴  | 019 |            | 160 | 131  | 29        |  |
| 数字女式<br>考试安排                             |                               | [140007]森林植物(1)                                              | 2.5       | 自然科学类 专业基础课/必<br>修课  | 钱永平  | 002 |            | 62  | 44   | 18        |  |
| 学生成绩数材信息                                 | <b>陵</b><br>息 [140052] 植物生理调控 |                                                              | 2.5       | 自然科学英 专业基础课/必<br>修课  | 阮淑明  | 002 |            | 62  | 44   | 18        |  |
| 四上计权 达                                   |                               | [180246]应用文写作                                                | 2.0       | 语言文学类 公共课/必修课        | 孔祥云  | 006 |            | 160 | 130  |           |  |
| <b>花</b><br>其它                           |                               | [060194]手机人像摄影(智慧树网络课程)                                      | 5.0       | 艺术类 公共课/任选课          |      | 001 |            | 100 | 100  | ( FF)     |  |

重新再到"补选"菜单,选修其他课程。

退选后,已选这里,就为空了。选修后为1

| 選选 |                    |      |      |      |      |        |      |      |      |   |  |  |  |  |
|----|--------------------|------|------|------|------|--------|------|------|------|---|--|--|--|--|
|    |                    |      |      |      |      |        |      |      |      |   |  |  |  |  |
|    | 学号:                |      |      |      |      |        |      |      |      |   |  |  |  |  |
|    | 主修年级/专业: 2016/林业技术 |      |      |      |      |        |      |      |      |   |  |  |  |  |
|    | 理论课程               |      |      |      |      |        |      |      |      |   |  |  |  |  |
|    | 学分                 |      |      |      |      | 门数     |      |      |      |   |  |  |  |  |
|    |                    |      | 考业服洗 | 专业任选 | 公共任选 | 1.1200 | 考业服选 | 专业任选 | 公共任选 |   |  |  |  |  |
| L  | 限选                 |      |      |      |      |        |      |      | 1    |   |  |  |  |  |
| L  | 已选                 | 5.0  |      |      | 5.0  | 1      |      |      | 1    |   |  |  |  |  |
|    | り达                 |      |      |      |      |        |      |      | U    | 1 |  |  |  |  |
|    | 指定                 | 19.5 |      |      |      | 8      |      |      |      |   |  |  |  |  |

#### 温馨提醒:

 选修结果,以第二轮补选的结果为准,包括第一轮选修课已 经选上的学生,都要在第二轮补选时间登录系统,查看选课结果。
 除此次取消少于 30 人不予以开设课程。其他公共任选选修课程,国庆放假后(10 月 8 日)正常开课。